Dieser Hilfetext ist nur über das eBüro-Symbol in der Maildatenbank ( büro ) zu erreichen, um die generelle Lotus-Notes-Hilfe (F1) nicht zu beeinflussen.

In den anderen eBüro-Datenbanken können Sie die Onlinehilfe über die Taste F1 erreichen.

### Inhaltsverzeichnis

Sie können auf die Seitenzahl klicken:  $oldsymbol{\psi}$ 

| Inhaltsverzeichnis                       | 1  |
|------------------------------------------|----|
| Maildatenbank                            | 1  |
| Memo in eine Ablagedatenbank verschieben | 2  |
| Register "Vorgang und Berechtigungen"    | 3  |
| Register "Workflow und Zusatzinfo"       | 6  |
| Werkzeuge                                | 8  |
| Neuer Workflow                           | 8  |
| eBüro Suche                              | 8  |
| Die Register der "eBüro-Suche"           | 10 |
| Suchvorgang starten                      | 10 |
| Benutzereinstellungen                    | 12 |
| Konfiguration                            | 12 |
| Register "Gliederungseinträge"           | 13 |
| Register "Periodische Aufgaben"          | 16 |
| Outline berechnen                        | 17 |
| Memo "senden und speichern"              | 17 |

### Maildatenbank

Ihre Maildatenbank ist zugleich auch der zentrale Zugang zu den eBüro-Funktionen. Schnell können Sie auf die Organisationsdatenbank () und auf die Wiedervorlagedatenbank () zugreifen. Das gilt auch für die Ihnen zugeordneten Ablage- bzw. Adressdatenbanken.

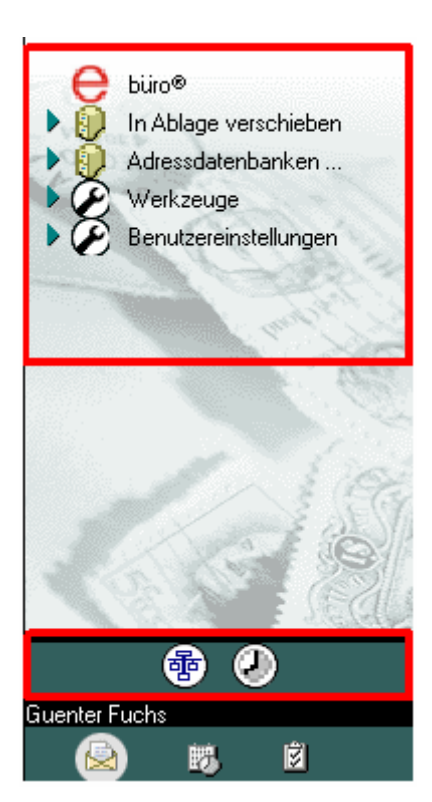

Nach der Installation von eBüro ist Ihre Maildatenbank (Mailbox) in der Outline um die in der Abbildung links rot umrandeten Bedienungselemente erweitert. Mit einem Klick auf die grünen Dreiecke ( ) können Sie die Ihnen zugeordneten Ablage- und Adressdatenbanken bzw. die einzelnen eBüro-Werkzeuge oder die Benutzereinstellungen anzeigen lassen:

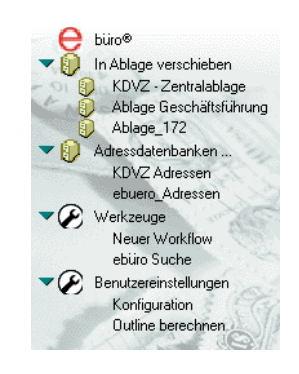

Im unteren rot umrandeten Teil sehen Sie die Tasten für die Organisationsdatenbank und die Wiedervorlagedatenbank.

### Memo in eine Ablagedatenbank verschieben

Erhaltene und gesendete Memos sowie Memoentwürfe können Sie aus allen Ansichten und Ordnern der Maildatenbank in bestehende oder neu zu erstellende (Teil-)Vorgänge einer Ablagedatenbank verschieben. Ihre Mailbox bleibt damit übersichtlich und die Dokumente sind im Sinne des BAP-Konzeptes zentral gespeichert.

#### Gehen Sie zum Verschieben von Dokumenten wie folgt vor:

Markieren Sie dazu das zu verschiebende Memo (Mehrfachauswahl ist möglich) und ziehen Sie es mit gedrückter Maustaste auf den Namen der gewünschten Ablage. Alternativ können Sie auch den Schriftzug "In Ablage verschieben" anklicken. In beiden Fällen öffnet sich das Fenster "Dokument(e) verschieben":

| Lotus Notes             |                                                 |           |
|-------------------------|-------------------------------------------------|-----------|
|                         | Dokument(e) verschieben                         | OK        |
| Vorgang und Berechtigun | gen Workflow und Zusatzinfo                     | Abbrechen |
| Ablagedatenbank:        | KDVZ - Zentralablage                            |           |
| Uorgang                 | I Neuen Vorgang anlegen                         |           |
|                         | LI Neuen Teilvorgang anlegen                    |           |
| Kennzeichen:            | eBüro                                           |           |
| Bezeichnung:            | Allgemeines - Datenbanken und Updates           |           |
|                         |                                                 |           |
|                         |                                                 |           |
|                         |                                                 |           |
| Aktenzeichen            |                                                 |           |
| Aktenzeichen:           | 5.90.20.20.00                                   |           |
| Bezeichnung:            | Allgemeine Informationen zur eBüro-Installation |           |
|                         |                                                 |           |
| Schriftstucknummer:     |                                                 |           |
| Berechtigungen:         |                                                 |           |
| Autoren:                | _ZV.ebuero_S_SB24-030                           |           |
| Leser:                  | _ZV.ebuero_R_Geschaeftsfuehrung                 |           |

# Register "Vorgang und Berechtigungen"

Mit den nachstehenden Angaben legen Sie fest, welchem (Teil-)Vorgang die zu verschiebenden Dokumente zugeordnet werden sollen:

| Ablagedatenbank           | Sie können aus der Liste der Ihnen zugeordneten Ablageda-<br>tenbanken wählen:                                                                                                    |                                                                                                    |
|---------------------------|----------------------------------------------------------------------------------------------------|----------------------------------------------------------------------------------------------------|
|                           | Ablagedatenbank:                                                                                                    | KDVZ - Zentralablage                                                                                                    |
|                           | Vorgang                                                                                                    | Ablage_170_Verwaltung                                                                                                    |
|                           | Kennzeichen:                                                                                                    | Ablage_171                                                                                                    |
| Vorgang                   | Wählen Sie aus den<br>den aus, in den die i<br>den sollen.                                                                                                    | bereits bestehenden Teil-/Vorgängen<br>markierten Dokumente verschoben wer-                                                                                                    |
|                           | Dokumentenauswahl<br>Bitte wählen Sie den entsprechend<br>Vorgang<br>AKD - Aktuell Artikelvorsc<br>eBüro Algemeines - Dater<br>eBüro Algemeines - Dater<br>eBüro Vorgention und Pla<br>eBüro und eRedaktion Ins<br>eBüro und eRedaktion Ins<br>ABUR AND AND AND AND AND AND AND AND AND AND | Aktenzeichen<br>Aktenzeichen<br>Aktenzeichen<br>Aktenzeichen<br>Abbrechen<br>Abbrechen<br>Abbrechen<br>Interessierte<br>stallation Grevenbroich<br>stallation Karst<br>stallation KovZ<br>stallation Meuss (Kreis)<br>stallation Neuss (Stadt) |
| Neuen Vorgang anlegen     | Existiert noch kein p<br>gang angelegt werde<br>gedatenbank)                                                                                                    | assender Vorgang kann ein neuer Vor-<br>en. (siehe auch Erläuterungen zur Abla-                                                                                                    |
|                           | ebuero - Neuer Vorgang                                                                                                    |                                                                                                    |
|                           | Vorgang: Sta                                                                                                    | tus:                                                                                                    |
|                           | vorgang Berechugunge                                                                                                    |                                                                                                    |
|                           | vorgang:<br>angelegt am: 23.01.20                                                                                                    | 004 16                                                                                                    |
|                           | >> Bezeichnung:                                                                                                    |                                                                                                    |
|                           | Aktenzeichen:<br>>> Aktenzeichen:<br>AZ-Bezeichnung:<br>VGAufbewahrungsdau                                                                                                    |                                                                                                    |
| Neuen Teilvorgang anlegen | Zu einem bestehend<br>angelegt werden.<br>Schritt 1:                                                                                                    | len Vorgang kann ein neuer Teilvorgang                                                                                                    |

|                | Yorgang zuordnen                                                                                                    | alx                              |
|----------------|----------------------------------------------------------------------------------------------------|----------------------------------|
|                | Dite wikken Sie den enterseelen der Manne aus                                                                          |                                  |
|                | Bitte wahlen Sie den entsprechenden Vorgang aus                                                                        |                                  |
|                | AK Koon eGovernment Center in Berlin                                                                                   | Abbrechen                        |
|                | AKD - Aktuell Artikelvorschläge                                                                                        |                                  |
|                | eBüro Allgemeines - Datenbanken und Updates                                                                            |                                  |
|                | eBuro Konzeption und Planung der Schulungen<br>eBuro Konzeption und Planung der 5.90.20.30 Schulung                    | en - Vorbereitung u              |
|                | eBüro Präsentationen für Interessierte                                                                                 |                                  |
|                | <ul> <li>eBuro und eHedaktion Installation Dormagen</li> <li>eBüro und eRedaktion Installation Grevenbroich</li> </ul> |                                  |
|                | eBüro und eRedaktion Installation Kaarst                                                                               |                                  |
|                | <ul> <li>eBuro und eHedaktion Installation KUV2</li> <li>eBuro und eRedaktion Installation Korschenbroich</li> </ul>   |                                  |
|                | • eBüro und eRedaktion Installation Meerbusch                                                                          |                                  |
|                | eBuro und eHedaktion Installation Neuss [Kreis]                                                                        |                                  |
|                |                                                                                                    |                                  |
|                |                                                                                                    |                                  |
|                | Schritt 2:                                                                                                    |                                  |
|                | ebuero - Neuer Vorgang                                                                                                 |                                  |
|                | Telburger                                                                                                    |                                  |
|                | Tellvorgang:                                                                                                    |                                  |
|                | Teilvorgang Berechtigungen                                                                                             |                                  |
|                | Teilvorgang:                                                                                                    |                                  |
|                | angelegt am: 23.01.2004 16                                                                                             |                                  |
|                | >> Teilvorgang-Kennzeichen:                                                                                            |                                  |
|                |                                                                                                    | l                                |
|                | >> Teilvorgang-Bezeichnung:                                                                                            |                                  |
|                | Vorgang                                                                                                    |                                  |
|                | Kennzeichen:                                                                                                    | aBiira                           |
|                | Verene Pareishu mer                                                                                                    |                                  |
|                | vorgang-bezeichnung.                                                                                                   | Konzeption und Planung der Schi  |
|                | AZ + Trennzeichen + VG:                                                                                                | 5.90.20.30 . eBüro               |
|                | Aktenzeichen:                                                                                                    |                                  |
|                | Aktenzeichen:                                                                                                    | 5.90.20.30                       |
|                | AZ-Bezeichnung:                                                                                                    | Schulungen - Vorbereitung und Ir |
| Aktonzoichon   | Wählen Sie ein Aktenzeichen wers                                                                                       | Sig dia zu varaabiahar           |
| Aktenzeichen   | den Dekumente keinem Vergang zue                                                                                       | vidnon möchton                   |
|                | den Dokumente kemen vorgang 200                                                                                        |                                  |
|                | Wenn Sie hereits einen (Teil-)Vorgan                                                                                   | n aewählt hahen (s.o.)           |
|                | ist dieses Feld bereits gefüllt                                                                                        | y yowanii naben (s.u.),          |
|                |                                                                                                    |                                  |
|                | Dokumentenauswahl                                                                                                    | a x                              |
|                | Ditte milden Cie des entrese hande Alte                                                                                |                                  |
|                | AZ Paraiabauna                                                                                                    |                                  |
|                | 5 80 Qualifizierung                                                                                                    | Abbrechen                        |
|                | 5.90 Projekte                                                                                                    |                                  |
|                | 6 Datenschutz, Datensicherheit, Freig                                                                                  | gabe von Progra                  |
|                | 7 Haushalt, Prüfungen, Versicherung                                                                                    | en                               |
|                | 8 Statistiken, Offentlichkeitsarbeit                                                                                   |                                  |
|                | ■ Statistiken                                                                                                    |                                  |
|                | 8.50.10     Pressekonferenzen                                                                                          |                                  |
|                | 8.50.50 Geschäftsberichte                                                                                              |                                  |
|                | 9 Personalrat                                                                                                    |                                  |
|                | Personliche Ablage                                                                                                    |                                  |
|                |                                                                                                    |                                  |
|                |                                                                                                    |                                  |
| Berechtigungen | Wenn ein (Teil-)Vorgang oder ein Akte                                                                                  | enzeichen gewählt ist,           |
|                | werden die Autoren und Leseberechti                                                                                    | gungen angezeigt.                |
|                |                                                                                                    |                                  |

| Berechtigungen: |                                                               |
|-----------------|---------------------------------------------------------------|
| Autoren:        | _ZV.ebuero_0_01/2/5_eBuero                                    |
| Leser:          | _ZV.ebuero_0_01/2/5_eBuero<br>_ZV.ebuero_R_Geschaeftsfuehrung |
|                 |                                                               |

## Register "Workflow und Zusatzinfo"

Im Rahmen der Verschiebung können Sie in diesem Register eine Zusatzbemerkung erstellen und einen Workflow starten:

| Lotus Notes                                            | ð ×             |
|--------------------------------------------------------|-----------------|
| Dokument(e) verschieben                                | OK<br>Abbrechen |
| <b>Zusatzbemerk</b> . Dies ist eine<br>Zusatzbemerkung |                 |
| Workflow                                               |                 |
| Zur Kenntnisnahme                                      |                 |

| Zusatzbemerkung | Wenn Sie das Dokument mit einer Zusat<br>hen, wird das Dokument mit einem blaue<br>net. (Siehe auch die Erläuterungen zur A | zbemerkung verse-<br>en ① gekennzeich-<br>Ablagedatenbank.) |
|-----------------|----------------------------------------------------------------------------------------------------|-------------------------------------------------------------|
|                 | Zusatzbemerkung                                                                                                    | e x                                                         |
|                 | Geben Sie Ihre Zusatzbemerkungen ein:<br>Dies ist eine Zusatzbemerkung                                                      | OK<br>Abbrechen                                             |
| Workflow        | Möglich sind Wiedervorlage, Kenntnisna tung. (Siehe auch die Erläuterungen zur                                              | hme und Bearbei-<br>Ablagedatenbank.)                       |

| Dokumentensteuerung                                                                              | a ×             |
|--------------------------------------------------------------------------------------------------|-----------------|
| Wiedenorlage Kanntnisnähma Bearbeitung Historie                                                  | OK<br>Abbrechen |
| Cerretrienschino estern:<br>Actresse aus NSA<br>Actresse aus obwero<br>Melioptionen<br>Bemerkung |                 |
| 1                                                                                                |                 |

Alle Aktionen (Dokument/e verschieben, Zusatzbemerkung erstellen und Workflow starten) werden beim Klick auf "OK" durchgeführt.

### Werkzeuge

#### **Neuer Workflow**

Diese Funktion steht nur zur Verfügung, wenn für Sie Workflows eingerichtet worden sind. In einem Workflow kann die Weiterleitung von Informationen in vordefinierten Arbeitsschritten unterstützt werden. Wenn (noch) kein Workflow eingerichtet ist, erhalten Sie beim Klick auf diesen Menüpunkt die nachstehende Meldung:

| C  | büro®<br>In Ablage verschieben<br>Adressdatenbanken<br>Werkzeuge |                                                                                             |
|----|------------------------------------------------------------------|---------------------------------------------------------------------------------------------|
|    | Neuer Workflow                                                   | ebuero - Workflow 🗃 🔀                                                                       |
| •® | eburo Suche<br>Benutzereinstellungen                             | Für Sie sind in der Workflowkonfigurationsdatenbank keine Workflows freigegeben.         OK |
|    | 126                                                              |                                                                                             |

### eBüro Suche

Komfortabel können Sie in den Ihnen zugeordneten Datenbanken nach Dokumenten suchen.

| Neue Suche      |                                                                                   | 8 | X |
|-----------------|-----------------------------------------------------------------------------------|---|---|
| Suchen in:      | KDVZ - Zentralablage     Alle Auswählen       Ablage_170_AuF     Auswahl aufheben |   |   |
| Ausgabeordner:  | Suchergebnisse  Neuer Ordner                                                      |   |   |
| Suchangaben a   | illgemein   Feldsuche erweitert   Volltextsuche                                   |   |   |
| Suchfelder:     | Aktenzeichen enthält 💌 Aktenplan                                                  |   |   |
|                 | Thesaurus enthält 💌 Thesaurus                                                     |   |   |
|                 | Stichworte enthält 💌 Stichworte                                                   |   |   |
|                 |                                                                                   |   |   |
|                 |                                                                                   |   |   |
| Suchwörter vert | <b>vinden mit:                                   </b>                             |   |   |
| Suchen A        | bbrechen Suche laden Suche speichern Max Suchergebnisse                           |   |   |

| Suchen in | Markieren Sie die Ablagedatenbank, die durchsucht werden sollen.                                                  |
|-----------|----------------------------------------------------------------------------------------------------|
|           | Ohne besondere Selektion können Sie auch "Alle auswäh-<br>len". Die Dauer der Suche hängt dabei nicht nur von der |

|               | Größe der Datenbank, sondern auch von der Anzahl der zu<br>durchsuchenden Datenbanken ab. Statt immer alle Ablagen<br>zu durchsuchen ist es besser, die Datenbank anzuklicken, in<br>der Sie die Dokumente vermuten.                                                            |
|---------------|----------------------------------------------------------------------------------------------------|
| Ausgabeordner | Die Liste der gefundenen Dokumente wird Ihnen umgehend<br>in Form einer Mail zugeleitet. Der Ordner "Suchergebnisse"<br>ist die Standardeinstellung, über die Taste "Neuer Ordner"<br>können Sie einen neuen Ordner erstellen und die Sucher-<br>gebnisse darin anzeigen lassen |

#### Die Register der "eBüro-Suche"

| Suchangaben allgemein | Feldsuche erweitert | Volltextsuche |  |
|-----------------------|---------------------|---------------|--|
|                       |                     |               |  |

| Suchangaben allgemein | wählenden Aktenzeichen, einem Thesaurus oder einem Zu<br>wählenden Aktenzeichen, einem Thesaurus oder einem<br>Stichwort zugeordnet sind. Sie können die Kriterien selber<br>eingeben oder aus dem Aktenplan, dem Thesaurus oder aus<br>der Stichwortliste wählen. |  |  |
|-----------------------|----------------------------------------------------------------------------------------------------|--|--|
|                       | Suchfelder:     Aktenzeichen     enthält     ▼     2.50.20     Aktenplan       Thesaurus     enthält     ▼     Thesaurus       Stichworte     enthält     ▼     Stichworte                                                                                         |  |  |
|                       | Im oben dargestellten Beispiel wird nach Vorgängen und Dokumenten zum Aktenzeichen 2.50.20 gesucht.                                                                                                    |  |  |
| Feldsuche erweitert   | Hier können Sie die Felder angeben, in denen die Suchbeg-<br>riffe vorkommen müssen.                                                                                                    |  |  |
|                       | Aktenbetreff  enthält  Bewilligungsbescheid                                                                                                    |  |  |
|                       | enthält 💌                                                                                                    |  |  |
|                       |                                                                                                    |  |  |
|                       |                                                                                                    |  |  |
|                       | Nach Vorgängen und Dokumenten wird gesucht bei denen                                                                                                    |  |  |
|                       | im Aktenbetreff das Wort "Bewilligungsbescheid" vorkommt.                                                                                                    |  |  |
| Volltextsuche         | Nach den Wörtern, die Sie hier eintragen, werden alle Felder                                                                                                    |  |  |
|                       | der einzelnen Dokumente durchsucht. Die Verwendung des                                                                                                    |  |  |
|                       | Sternchens (*) ist möglich.                                                                                                    |  |  |
|                       |                                                                                                    |  |  |
|                       | Suchen nach: Ittenbachstr*                                                                                                    |  |  |
|                       |                                                                                                    |  |  |

Die eingetragenen Suchwörter können mit "und" bzw. "oder" kombiniert werden. Die Kombination mit "und" würde in den gewählten Ablagedatenbanken nach Vorgängen und Dokumenten suchen, die dem Aktenzeichen 2.50.20 zugeordnet sind, das Wort "Bewilligungsbescheid" im Aktenbetreff und in einem beliebigen Textfeld die Zeichenfolge "Ittenbachstr" beinhalten.

#### Suchvorgang starten

| Suchen Abbrechen Suche laden | Suche speichern Max Suchergebnisse                                                                                                    |
|------------------------------|----------------------------------------------------------------------------------------------------|
| Suchen                       | Die Suche wird mit den genannten Kriterien gestartet und der<br>Ausgabeordner geöffnet. Das Suchergebnis wird unter An-<br>gabe der Suchzeit und der von Ihnen gesetzten Suchkriterien<br>in einem Memo zusammengefasst. |
| Abbrechen                    | Suchvorgang wird abgebrochen.                                                                                                    |
| Suche laden                  | Gespeicherte Suchen (s. nächste Zeile) können aufgerufen<br>und erneut gestartet werden. Das Suchergebnis ergibt sich<br>aus dem jeweils aktuellen Datenbestand.                                                         |

|                   | Suche laden 🕘 🗙                                                     |
|-------------------|---------------------------------------------------------------------|
|                   | Welche Suche möchten Sie laden?                                     |
|                   | Suche Speicherdatum                                                 |
|                   | alles klar 13.01.2004 15:39:07                                      |
|                   |                                                                     |
| Suche speichern   | Die Zusammenstellung der Auswahlkriterien kann unter ei-            |
|                   | nem von Ihnen wählbaren Namen gespeichert werden, um                |
|                   | zu einem späteren Zeitpunkt noch einmal gestartet werden zu können. |
|                   | Suche speichern 🔠 🔀                                                 |
|                   | Unter welchen Namen wollen Sie die OK                               |
|                   | Abbrechen                                                           |
|                   |                                                                     |
|                   |                                                                     |
|                   |                                                                     |
| Max. Suchergebnis | Die Suche bricht beim Erreichen der Anzahl der gewünsch-            |
|                   | ten Dokumente ab. Die gewünschte Anzahl können Sie hier             |
|                   | Geben Sie die maximale Anzahl von anzte i… 🗴                        |
|                   | Maximale Suchergebnisse OK                                          |
|                   | Abbrechen                                                           |
|                   | 50                                                                  |
|                   |                                                                     |

### Benutzereinstellungen

#### Konfiguration

Um den Zugriff auf Ablage- und Adressdatenbanken für Sie möglichst einfach zu gestalten werden die in der zentralen Organisationsdatenbank enthaltenen Informationen in Ihre Maildatenbank übertragen. In dieser Konfiguration können Sie Darstellung und Funktionen der eBüro Elemente in der Outline Ihrer Mailbox beeinflussen.

# Konfiguration für

| Adressen                                                                      |                                                                                                    |                  |
|-------------------------------------------------------------------------------|----------------------------------------------------------------------------------------------------|------------------|
| 🔜 verbergen 🔜 sortieren                                                       | Liste der Adressdatenbanken aus OrgaDb aktualisieren                                                                                                    |                  |
| Logischer Name                                                                | Physikalischer Pfad                                                                                                    | Verborger        |
| KDVZ Adressen<br>ebuero_Adressen                                              | n05001!!eBuero/adresse.nsf\$\$41256A93:00347697<br>n05001!!ebuero/adresse.nsf\$\$41256A93:00347697                                                                   | nein<br>nein     |
| 2                                                                             | 2                                                                                                    | 2                |
| Ablagen                                                                       |                                                                                                    |                  |
| 🔜 verbergen 🔜 sortieren                                                       | Liste der Ablagedatenbanken aus OrgaDb aktualisieren                                                                                                    |                  |
| Logischer Name                                                                | Physikalischer Pfad                                                                                                    | Verborger        |
| KDVZ - Zentralablage<br>Ablage_170_AuF<br>Ablage_170_Verwaltung               | n05001!!eBuero/zentralablage.nsf\$\$41256A93:0032BECA<br>n05002!!eBuero/Abl_170_AuF.nsf\$\$41256A93:00337D9E<br>n05001!!eBuero\Abl_170_Verw.nsf\$\$41256A93:0033BE40 | nein<br>ja<br>ja |
| Einstellungen                                                                 |                                                                                                    |                  |
| Adressdatenbanken im MailDutline<br>unter<br>Eintrag "Springen in" aufführen: | ● ja O nein                                                                                                    |                  |
| Änderung der zugeordneten                                                     | O bei jedem Öffnen                                                                                                    |                  |
| Datenbanken überprüfen:                                                       | O täglich                                                                                                    |                  |
| fearbeauer, suid oddierr (                                                    | • nie                                                                                                    |                  |
| Vorgabe Ablagedatenbank für Dialog<br>Verschieben                             | <sup>™</sup> KDVZ - Zentralablage <u>J</u>                                                                                                    |                  |

## Register "Gliederungseinträge"

| Adressen                                                                                                    |                                                                                                    |  |  |
|----------------------------------------------------------------------------------------------------|----------------------------------------------------------------------------------------------------|--|--|
| Adressen verbergen                                                                                                    | Adressdatenbanken, die Ihnen zugeordnet sind, die Sie je-<br>doch in Ihrer Outline nicht dargestellt haben möchten, kön-<br>nen Sie wie folgt verbergen:                                                            |  |  |
|                                                                                                    | Auf den Logischen Namen der Datenbank klicken und über die Pfeiltasten in die Spalte "sichtbar" bzw. "verborgen" versetzten.                                                                                        |  |  |
|                                                                                                    | Lotus Nites 📃 🕺                                                                                                    |  |  |
|                                                                                                    | Adeszañdenberken DK<br>skohber vellengen Adbeschn<br>skonszjódessen                                                                                                    |  |  |
|                                                                                                    |                                                                                                    |  |  |
|                                                                                                    |                                                                                                    |  |  |
| Adressen sortieren                                                                                                    | Die Reihenfolge der Darstellung der nicht verborgenen Ad-<br>ressdatenbanken kann wie folgt geändert werden:<br>Auf den Logischen Namen der Datenbank klicken und über<br>die Pfeiltasten die Reihenfolge verändern |  |  |
|                                                                                                    |                                                                                                    |  |  |
|                                                                                                    |                                                                                                    |  |  |
|                                                                                                    | Sortierung                                                                                                    |  |  |
|                                                                                                    | EDV/2_6/proton         refs0014 eBuero/whome mtB#4126649300347687         rein           ebuero_Ademine         rd50018 ebuero/whome nd\$\$\$4125649300347697         rein                                          |  |  |
|                                                                                                    | •                                                                                                    |  |  |
|                                                                                                    |                                                                                                    |  |  |
|                                                                                                    |                                                                                                    |  |  |
| Liste der Adressdatenbanken aus<br>OrgaDb aktualisieren                                                                                                    | Diese Funktion erneuert die Liste der Adressdatenbanken auf der Basis der für Sie vorgenommenen Zuordnung in der Or-<br>ganisationsdatenbank.                                                                       |  |  |
|                                                                                                    | Durch die Erneuerung geht die Sortierung verloren. Außer-<br>dem werden alle Datenbanken auf nicht verborgen gesetzt.                                                                                               |  |  |
| Ablagen                                                                                                    |                                                                                                    |  |  |
| Ablagen verbergen         Ablagedatenbanken, die Ihnen zugeordnet sind,<br>doch in Ihrer Outline nicht dargestellt haben mör<br>nen Sie wie folgt verbergen: |                                                                                                    |  |  |
|                                                                                                    | Auf den Logischen Namen der Datenbank klicken und über die Pfeiltasten in die Spalte "sichtbar" bzw. "verborgen" versetzten.                                                                                        |  |  |

|                                                                       | Lature Notes         OK           sichtbar         OK           Abbge Geschäftkänung         Abbge, 171           Abbge, 172         BCV/2 - Zerkrotekslage           BCV/2 - Zerkrotekslage         EV           EV         282                                                                                                    |  |
|-----------------------------------------------------------------------|----------------------------------------------------------------------------------------------------|--|
| Ablagen sortieren                                                     | Die Reihenfolge der Darstellung der nicht verborgenen Ab-<br>lagedatenbanken kann wie folgt geändert werden:<br>Auf den Logischen Namen der Datenbank klicken und über<br>die Pfeiltasten die Reibenfolge verändern                                                                                                    |  |
|                                                                       | Section and Provide Recent and Provide Recent and Provide Re |  |
| Liste der Ablagedatenbanken aus<br>OrgaDb aktualisieren               | <ul> <li>Diese Funktion erneuert die Liste der Ablagedatenbanken auf der Basis der für Sie vorgenommenen Zuordnung in der Organisationsdatenbank.</li> <li>Durch die Erneuerung geht die Sortierung verloren. Außerdem werden alle Datenbanken auf nicht verborgen gesetzt. Darauf werden Sie mit einer Meldung hingewiesen</li> </ul>                                                                                                    |  |
| Finatallungan                                                         |                                                                                                    |  |
| Adressdatenbanken in Outline unter<br>Eintrag "Springen in" aufführen | Mit "ja" oder "nein" wird die Darstellung der Adressdatenban-<br>ken in der Outline ein- und ausgeschaltet.                                                                                                    |  |
| Änderung der zugeordneten Daten-<br>banken                            | Die Liste der Adress- und Ablagedatenbanken kann automa-<br>tisch geprüft werden. Dadurch erfahren Sie, ob für Sie neue<br>Zuordnungen eingerichtet worden sind.<br>Sie sollten die Option "täglich" wählen. Dann wird nur beim<br>ersten Öffnen Ihrer Maildatenbank am Tag geprüft, ob Da-<br>tenbanken neu zugeordnet worden sind.                                                                                                    |  |
| Vorgabe Ablagedatenbank für Dialog<br>"Verschieben"                   | Wählen Sie hier die Ablagedatenbank, mit der Sie häufig arbeiten.         Vorgabe Ablagedatenbank für Dialog         FKDVZ - Zentralablage I         Verschieben                                                                                                    |  |
|                                                                       | Z. B. beim Verschieben von Dokumenten wird der Name der                                                                                                    |  |

| Ablagedatenbank als (änderbare) Voreinstellung                                                                                                    | eingetragen                             |
|----------------------------------------------------------------------------------------------------|-----------------------------------------|
| Construction     Construction     C | aan bianat<br>Kave waash<br><b>Ol</b> X |
| Dokument(e) verschieben<br>Vorgang und Berechtigungen Workstaw und Zusatzints                                                                                                    | OK.<br>Abbeechen                        |
| Wählen Sie bilte den neuen Vorgong box, das neue Akternatichen aus:     Ablagedatenbank: (10/2: "Zerndaddage                                                                                                    |                                         |

### Register "Periodische Aufgaben"

| Eigene Wiedervorlagen in Kalender<br>eintragen | Wenn Sie auf aktivieren klicken werden Ihre eigenen Wieder<br>vorlagen in Ihren Kalender geschrieben. Dies geschieht in<br>der Regel nachts. Sie können diesen Agenten auch manuell<br>im Kalender starten.                                                                                                    |  |  |
|------------------------------------------------|----------------------------------------------------------------------------------------------------|--|--|
|                                                | Date       Bearbeten       Arsicht       Erstellen       Aktionen       ?         Admin       Admin       Admin       Admin       Admin       *         Startseite der KDVZ Neuss       Benutzereinstelkingen       *       *       *         Kalender       Diesen Ordner bzw. diese Ansicht auf R5-Gestaltung aktualiser       *       *         Januar 2004       *       Internetikenword zurücksetzen       *         Mo Di Mi Do Fr Sa So       *       TestAdress       *         5       6       7       8       10                                                                                                    |  |  |
|                                                | 12       13       14       15       16       17       18         19       20       21       22       23       24       25         26       27       28       29       30       1       In Ordner verschiet       Diesen Dicher bax, diese Ansicht auf B5-Gee         26       27       28       29       31       1       Ordner verschiet       Diesen Dicher bax, diese Ansicht auf B5-Gee         26       27       28       29       31       1       Dester aktoren       Intelleminvot auf Aselzen         36       Besprechungen       Experiationen       Kopieren in       Werkzeuge       TestAdress         37       Papielkoib       Buise®       Anschtsoptionen       Worschau im Web-B       Kommerkar. |  |  |
| Protokollierung Agent-Ausführung               | Das Erzeugen der Wiedervorlagetermine kann z.B. zu Test-<br>zwecken in der Wiedervorlagedatenbank protokolliert wer-<br>den.                                                                                                    |  |  |

#### **Outline berechnen**

Damit die Eintragungen in der Konfiguration auch in der Outline dargestellt werden muss die Outline neu berechnet werden. Die gleiche Funktion finden Sie auch im Menü "Aktionen" der Maildatenbank.

| Datei Bearbeiten Ansicht Erstellen | Aktionen ?                                                     |                       |
|------------------------------------|----------------------------------------------------------------|-----------------------|
| 0 4 4 4 2 4 4                      | Admin<br>Archiv                                                |                       |
| Startseite der KDVZ Neuss          | Benutzereinstellungen                                          | Konfiguration         |
| 🗠 Mail                             | Diesen Ordner bzw. diese Ansicht auf R5-Gestaltung aktualisier | Outline neu berechnen |

#### Memo "senden und speichern"

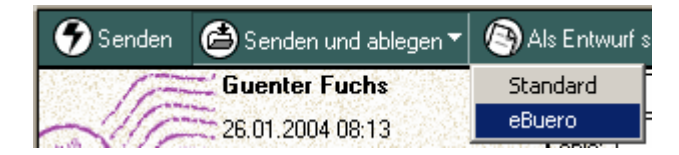

Sie können mit dieser Funktion eine Kopie des gesendeten Memos beim Senden in einer eBüro-Datenbank ablegen. Wie beim Verschieben von Dokumenten werden Sie nach der Zieldatenbank und weiteren Angaben gefragt (Erläuterungen finden Sie unter der Überschrift "Memo in Ablagedatenbank verschieben").